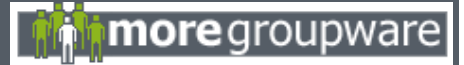

Dear User,

This is a small manual that should help you using the Webmail-Module.

Regards

Thomas Bley (mgw-dev team)

## Index:

- <u>The maillist</u>
- The toolbar
- <u>The sidebar</u>
- Compose an email
- Folders
- <u>General settings</u>
- Email accounts

# The maillist

The maillist shows a list of all emails in the current folder. Opening the webmail-module the maillist shows your inbox.

| Admin - Inbox                                         | Search for                                    | in this folder                 | • OK                            | Next 🗈 10   | / 97 Messages |
|-------------------------------------------------------|-----------------------------------------------|--------------------------------|---------------------------------|-------------|---------------|
| T ID Subject                                          |                                               |                                | From                            | Account     | Date          |
| 💷 🖃 Small Webmail Manual #1                           |                                               | Thomas Bley                    |                                 | 11:34       |               |
| 💷 📼 Re: [debian-knoppix] Knoppix need more organisati |                                               | Arash Zeini                    |                                 | Sun, 20:23  |               |
| 🕴 📼 Re: [debian-knoppix] Knoppix need more organisati |                                               | Aryan Ameri                    |                                 | Sun, 19.59  |               |
| 💷 💷 [mgw-dev] php 4.3 and mgw 0-66                    |                                               | Thomas Bley                    |                                 | Sun, 19:16  |               |
| 💷 🖭 Re: [debian-knoppix] Knoppix need more organisati |                                               | Florent BERANGER               |                                 | Sun, 18:59  |               |
| 📧 Re: [mgw-dev] Supporting non-MySql databases        |                                               | Marc Logemann                  |                                 | Sun, 18:34  |               |
| 🔄 🖃 🛛 moregroupware-Fe                                | ature Requests 6                              | 59701 ] serch m                | noreplyasource                  | forge.net   | Sun, 17:01    |
| 👘 📼 [mgw-dev] Supporting non-MySql databases          |                                               | rgasch                         |                                 | Sun, 22:44  |               |
| 📄 🖻 [Moregroupware-user] Timezone Offset              |                                               | Lance Pyzr                     |                                 | Sat, 21:08  |               |
| 🖻 🖻 [Moregroupware-user] default date format          |                                               | Brady Creel                    |                                 | Sat, 1:35   |               |
| [1                                                    | - <b>10</b> ] [ <u>11-20</u> ] [ <u>21-30</u> | ] <u>[31-40] [41-50] [51-6</u> | 0] [ <u>61-70] [71-80] [81-</u> | 90] [91-97] |               |

Important messages are flagged red, unread messages **bold**.

The top line contains the username and the name of the folder on the left, the number of messages in the list plus the total number of messages are shown on the right.

The middle is filled by the search form and "next", "previous"-links for navigating to the next or previous page of mails.

The **search function** tries to find the entered term in the columns subject, from and to. Select "local folders" to search for the entered term in all local folders, choose "public folders" to search in all public folders or "this folder" in order to search only in the current folder. To get a regular view of all emails in a folder, click "Cancel"

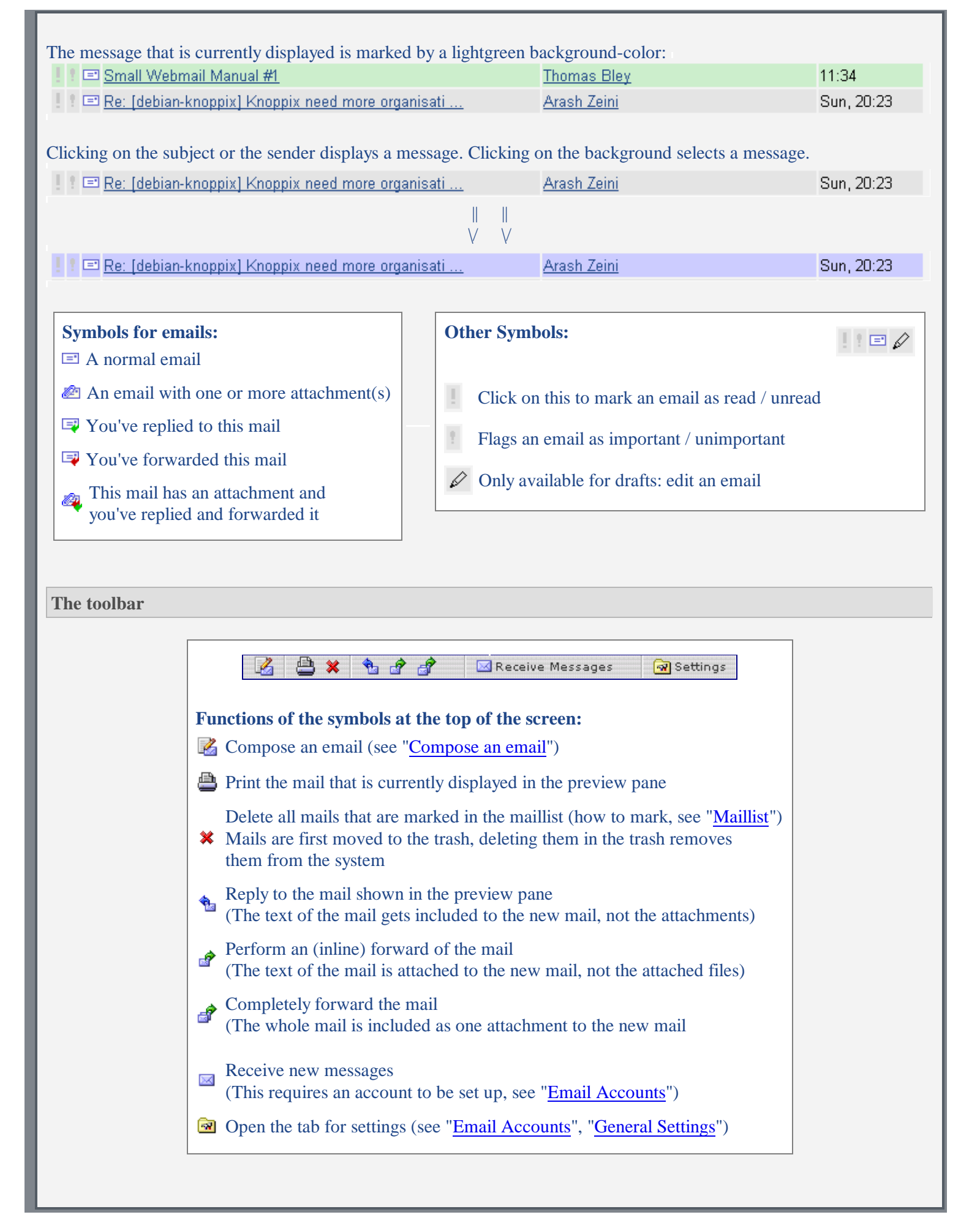

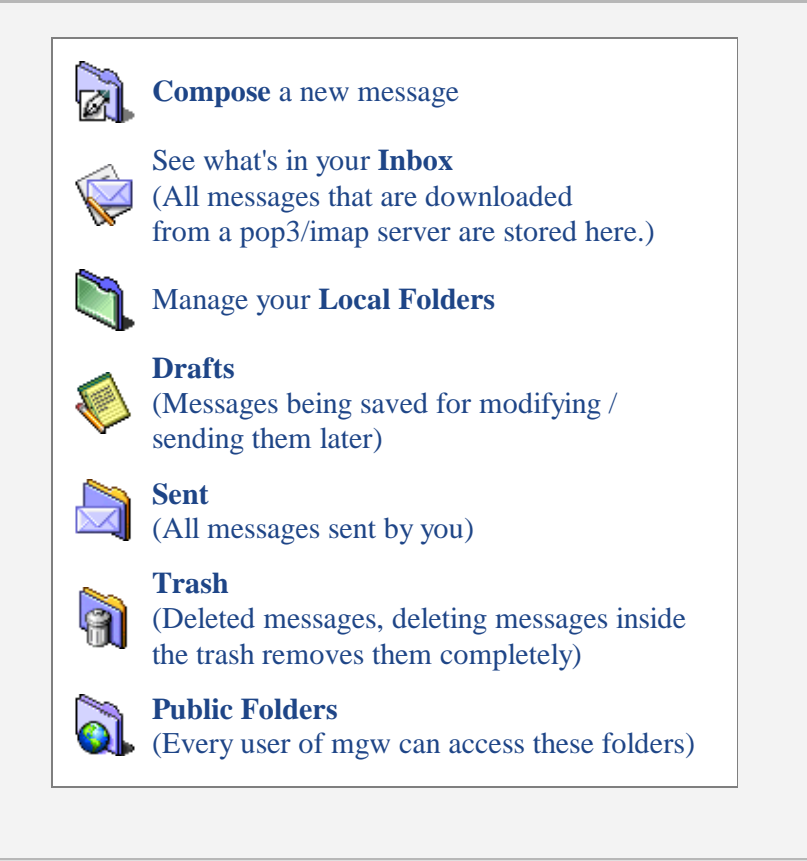

## Compose an email

Composing an email requires an account to be set up. (see "Email accounts")

### Search for users, contacts:

To search for a special user you can type in the firstname, lastname or username. To search for a contact you can type in firstname, lastname or email-address. You can even search for groups or companies. To copy an item of the search-box into the to-field click on "<<" (same with cc-, bcc-field)

## Sending a message internally:

To send an email to a user simply type in the username in the to-field (or cc- / bcc-field) To send an email to a group (defined in the group-manager) simply add a "@" to the beginning of a group name. (e.g. @default)

#### Some notes:

To send an email to more than one recipient, seperate each one with a komma. To send a copy or a blind copy click on "more" and fill in the fields "cc" and "bcc".

To add a file to the mail click on "Attachments".

In the next page click on "Browse ...", select a file, click on "Add to List". (To attach a file bigger than 2 MB, you need to increase "upload\_max\_filesize" in your php.ini, default is "2M") (btw. "file\_uploads" must be set on "on" in your php.ini)

To store a mail for sending it later, click on "Save as Draft" instead of "Send E-mail".

Attention: To compose big mails it may be neccessary to increase "memory\_limit" in your php.ini (default is "8M")

| Folders                                                                                                    |                                                                                                    |                                                                                        |                                                                                     |                                                                          |                                            |
|----------------------------------------------------------------------------------------------------|----------------------------------------------------------------------------------------------------|----------------------------------------------------------------------------------------|-------------------------------------------------------------------------------------|--------------------------------------------------------------------------|--------------------------------------------|
| Inbox                                                                                                    |                                                                                                    | To select a fo<br>(the marked                                                          | older, click on the<br>folder get highlig                                           | e (white, empty) circ<br>hted blue)                                      | cle.                                       |
| Create a new folder                                                                                                    | •                                                                                                    |                                                                                        |                                                                                     |                                                                          |                                            |
| Create New (Sub-)Fold                                                                                                    | ler:                                                                                                    | CK Second                                                                              | nter the name of<br>elect the parent-fo<br>lick OK                                  | the new folder,<br>older (select / if non                                | e),                                        |
| Rename an existing                                                                                                    | folder:                                                                                                    |                                                                                        |                                                                                     |                                                                          |                                            |
| Testfolder                                                                                                    |                                                                                                    | 0                                                                                      |                                                                                     | Delete                                                                   |                                            |
| C /                                                                                                    |                                                                                                    |                                                                                        |                                                                                     |                                                                          |                                            |
| Create New (See )Folder: OK                                                                                                    |                                                                                                    |                                                                                        |                                                                                     |                                                                          |                                            |
| 2                                                                                                    | Rename Folder:                                                                                                    | Testfolde                                                                              | r OK                                                                                |                                                                          |                                            |
|                                                                                                    | Select the spec                                                                                                    | cified folder, enter                                                                   | r the new name, c                                                                   | click OK                                                                 |                                            |
| <ul> <li>To delete a folder click "Delete" at the right of a foldername.</li> <li>Folders are first moved to the trash. Deleting folders inside the trash removes them completely.</li> <li>Public Folders:</li> <li>Public folders are the same as normal folders, except they are accessable (and writeable) by every user.</li> <li>Deleting emails / folders inside the public folders moves them to the public trash.</li> <li>A public folder is automatically created for every user. (public folders/\$username)</li> </ul> |                                                                                                    |                                                                                        |                                                                                     |                                                                          |                                            |
| General settings                                                                                                    |                                                                                                    |                                                                                        |                                                                                     |                                                                          |                                            |
| You reach "General Settings"                                                                                                    | by clicking on                                                                                                    | Settings in the                                                                        | webmail-module                                                                      | , then click on "Gen                                                     | eral Settings"                             |
| Sort E-mails by:                                                                                                    | Message-ID                                                                                                    | Sender   Subject                                                                       | Date   Unsorted                                                                     |                                                                          |                                            |
|                                                                                                    | Control how e<br>• Sorting then<br>first.<br>• Sort by "Ser<br>• Sort by "Sul                                                         | mails in the mails<br>n by the "Message<br>nder": all mails are<br>oject": (same as "S | ist are sorted.<br>e-ID" lists all mail<br>e sorted by the ser<br>Sender") alphabet | s in the order they w<br>nder, alphabetical, b<br>ical, starting with 'a | were fetched, latest<br>beginning with 'a' |
| Sort by Account ?                                                                                                    | Check this to sort all mails by the account from which they were fetched.                                                             |                                                                                        |                                                                                     |                                                                          |                                            |
| Short view in maillist<br>for columns from / to:                                                                                                    | The columns "from" and "to" are listed in a short way.<br>(e.g. long: Name <name@name.com>, short: Name)</name@name.com>              |                                                                                        |                                                                                     |                                                                          |                                            |
| Show the size of the mails in the maillist:                                                                                                    | Display the size of each mail in the maillist<br>(if this is not checked: Then the size of the mail is displayed in the preview pane) |                                                                                        |                                                                                     |                                                                          |                                            |
| Number of E-mails<br>to show per page:                                                                                                    | Number of ma                                                                                                    | ails that are shown                                                                    | n in the maillist or                                                                | n one page.                                                              |                                            |

| Time to wait after<br>downloading / sending<br>messages:                     | The time in seconds to wait after sending or receiving mails                                                                                                    |
|------------------------------------------------------------------------------|----------------------------------------------------------------------------------------------------|
| Height of top-frame [pixel]<br>(Use 104 for 800x600):                        | Control the height of the top-frame (includes the toolbar, links to other modules). Using 800x600 screen-resolution this frame gets displayed with scrollbars, therefore increase this value to 104 to be able to see the toolbar.                                                                                                    |
| Notify me when new mails are available:                                      | When new mails are available on one of the accounts, a special symbol (20) appears in the toolbar. Clicking on it, a list of new mails is displayed. Then you are able to delete unwished mails before downloading them.                                                                                                    |
|                                                                              | (Attention: Notifying is only active when the webmail-module is opened in the browser)                                                                                                    |
| Time in seconds to look for new mails:                                       | Defines how many seconds to wait until performing a new check.                                                                                                    |
| Always compose E-mails in HTML:                                              | Setting this a java-applet is loaded everytime you compose a new mail. (requires Sun Java Runtime Edition)                                                                                                    |
| Always add signature to new<br>E-Mails:                                      | 7 The "Add Signature" checkbox is automatically enabled when composing mails.                                                                                                    |
| Signature:                                                                   | Define your signature (this is a special text you can always add at the end of your mails)                                                                                                    |
| Anti-Spam Functionality:                                                     | In order to protect you from spam you can define some rules to detect spam.<br>Those mails that are detected as spam are moved to the "Undesired"-folder (subfolder of trash).                                                                                                    |
|                                                                              | <ul> <li>Defining rules: Every rule is written in one line.</li> <li>If you want to block a special sender type: name@domain</li> <li>To block a whole domain type this: %@domain</li> <li>Some spammers are using many different subdomains, to block all mails from "domain", "www.domain", "dns.domain", etc. use: %domain</li> </ul>                                                                                                    |
| Disabled file extensions:                                                    | Most <b>viruses</b> are sent via email including infected attachments. To block attachments<br>you don't need, you can define its extensions.<br>e.g. to block all .exe and .vbs-files type: .exe, .vbs<br>Be aware the whole email is still fetched from your mail-server to the mgw-server, the<br>unwanted attachments are only blocked for downloading to your computer.                                                                                                    |
| Always recache E-mails<br>(slower):                                          | Parsing emails can take a long time (especially for html-newsletters with many attached inline images). To parse big mails it may be neccessary to increase "memory_limit" in your php.ini (default is 8M = 8 MByte).<br>Therefore all emails are cached. In the first step of the caching-process all attachments are extracted from the mail and stored at cache/attachments (for normal attachments) or at cache/img (for images).<br>In the second step the rest of the mail is filtered by some criteria (see next two options for this) and stored at cache/readmessage. |
| Enable inline display of<br>attachments such as images,<br>text files, etc.: | Using this option some attachments are displayed directly in the mail.<br>This happens to images and text-files.<br>(All known file-types are listed in /webmail2/inc/mime_types.php, all unknown<br>file-types are treated as prossible viruses => a warning message is displayed when<br>downloading)                                                                                                    |

| Secure HTML E-mails:                           | <ul> <li>Filters all emails with inline html-content. Most viruses contain javascript-code or redirect using iframes, etc.</li> <li>That's why some tags are simply filtered with this option:</li> <li>All <script>*</script>, <applet>*</applet>, <object>*</object></li> <li>also <iframe>*</iframe>, <frame/>, <frameset>*</frameset></li> <li>and <base/> and <link/></li> <li>If you are programming viruses and want to test them, please unset this option or use M\$ Outlook (Express).</li> </ul> |
|------------------------------------------------|----------------------------------------------------------------------------------------------------|
| Show the Structure of an E-Mail:               | Display the structure of a mail in the preview pane.                                                                                                    |
| Enable Downloading a mail as .eml file.:       | This enables the complete download of an email as .eml-file in the preview pane.<br>(by clicking on structure inside the preview pane)                                                                                                    |
| Scan all ciritical attachments<br>for viruses: | s Perform a scan for viruses of all critical attachments before downloading them.<br>(Those attachments that are critical or not are listed in<br>modules/webmail2/inc/mime_types.php)                                                                                                    |
| System-path of your virus scanner:             | When scanning attachments for viruses you need to define the location of your virus-scanner.<br>(e.g. /usr/local/f-prot/f-prot for windows & f-prot or c:/scan/scan.exe for McAfee-Commandline-Scanner for Windows)                                                                                                    |
| Virus Scanner:                                 | <ul> <li>Defines the type of your virus-scanner.</li> <li>Supported Virus-Scanners are:</li> <li>F-Prot for Linux (executable: f-prot)</li> <li>F-Prot for Windows (executable: fpcmd.exe)</li> <li>McAfee for Linux (executable: uvscan)</li> <li>McAfee for Windows (executable: scan.exe)</li> </ul>                                                                                                    |

# Email accounts

# **Display a list of all accounts:**

Inside the webmail-module, click on 🗟 Settings, then click on "Account List". To edit an account click on "edit" (if there is no edit- or delete-link contact your sysadmin) For deleting an account, click on "delete". If you want to verify your smtp-settings click on "Test SMTP".

| <b>Create a new account</b> :<br>Inside the webmail-module, click on <b>Rew Account</b> " |                                                                                                    |  |
|-------------------------------------------------------------------------------------------|----------------------------------------------------------------------------------------------------|--|
| Account Name:                                                                             | Enter the name of the account, should be unique.                                                      |  |
| From Name:                                                                                | This name appears when sending mails<br>e.g. name for "name" <email@gmx.de></email@gmx.de>            |  |
| Reply-to Address:                                                                         | This address appears when sending mails<br>e.g. email@gmx.de for "name" <email@gmx.de></email@gmx.de> |  |

| Mailserver Type:                                | Use pop3 for fetching mails from a pop3-server<br>or imap for fetching from an imap-inbox                                                       |
|-------------------------------------------------|----------------------------------------------------------------------------------------------------|
| POP3 / Imap Host:                               | Specify the hostname or ip of the server to fetch mails from                                                                                    |
| Username:                                       | When fetching mails authenticate with this username                                                                                             |
| Password:                                       | When fetching mails authenticate with this password                                                                                             |
| Leave messages on server:                       | Activate this to leave all messages on the mail-server instead of deleteing them (recommended for imap)                                         |
| Use mail-function:                              | PHP offers a mail()-function that calls sendmail (linux) or smtp (windows) as configured in php.ini                                             |
| SMTP Host:                                      | Instead of using the mail-function you can specify a smtp-hostname for sending mails                                                            |
| Pop before smtp:                                | Some smtp-servers require a successful pop-authentication before sending mails                                                                  |
| SMTP needs authentication:                      | Instead of authenticating via pop-before-smtp<br>you can use an extra username and password                                                     |
| Username:                                       | Specify a username for smtp-authentication                                                                                                    |
| Password:                                       | Specify a password for smtp-authentication                                                                                                    |
| Authenticate with POP3-<br>username + Password: | Instead of using an extra username / password<br>for smtp-authentication you can use the<br>username / password form pop3 / imap-authentication |
| Activate Account:                               | Activate this option to fetch mails from this account                                                                                           |

## Additional options for user "admin":

As "admin" you can create accounts for other users and allow / disallow them to edit these accounts. To create a new account for another user simply choose the username above "account name". To restrict editing uncheck "User can edit this account".

## When creating users as "admin":

- using \$username gets automatically replaced with mgw-username.
- using \$email is replaced with mgw-email
- using \$fullusername is replaced with "Firstname Lastname"

For changing mgw-username, -email and -fullusername take a look at the Admin-module (esp. user-manager)